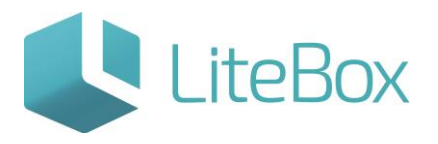

## ВНУТРЕННЕЕ ПЕРЕМЕЩЕНИЕ АЛКОГОЛЬНОЙ ПРОДУКЦИИ ЧЕРЕЗ ЕГАИС

Руководство пользователя

версия LiteBox 1.0

© 2016 Ульяновск

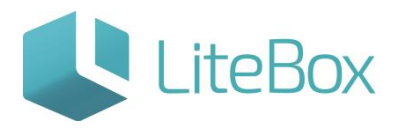

## ВНУТРЕННЕЕ ПЕРЕМЕЩЕНИЕ АЛКОГОЛЬНОЙ ПРОДУКЦИИ ЧЕРЕЗ ЕГАИС

Создание документа внутреннего перемещения Расход/Приход через ЕГАИС.

## 1. Создание нового документа

Подсистема «Управление магазином», вкладка «Запасы». Нажмите кнопку «Добавить» в области работы с документом

| <u>Тагазин №1</u>                     |         |            | Серебрянн      | икова Екат | ерина Вторник   |            |
|---------------------------------------|---------|------------|----------------|------------|-----------------|------------|
| 🧶 🦣 Поставка 📲 Запасы                 | 🖉 Kacca | 🛱 Архив    | Справочники    | » '        | Апреля, 2016 г. |            |
| Фильтр документов<br>Поиск по ШК      |         | . Добавить | Поднять статус | -          | Печать История  | 🧐 Обновить |
| Период                                |         |            |                |            |                 |            |
| c [30.03.2016] no [05.04.2016]<br>Tun |         |            |                |            |                 |            |
| Статус                                |         |            |                |            |                 |            |
| Все статусы                           |         |            |                |            |                 |            |
| Номер документа                       |         |            |                |            |                 |            |
| - Runanum                             |         |            |                |            |                 |            |

и заполните форму «Добавить документ»: указать «Тип» = Внутреннее перемещение (Расход);

| Добавить | документ                       | × |
|----------|--------------------------------|---|
| Дата     | 05.04.2016                     |   |
| Тип      | Внутреннее перемещение (Рас: ~ | - |
| Кому *   |                                |   |
|          | 2-6                            |   |
|          | дооавить Закрыт                | ь |

«Кому» = выбрать подразделение, которому следует отправить товар. Для этого нужно кликнуть по пустому полю мышью и в форме «Поиск контрагента» ввести наименование (часть наименования) магазина, нажать «Искать». Из списка совпадений выберите необходимое подразделение, выделив его курсором. Далее нажать кнопку «Добавить».

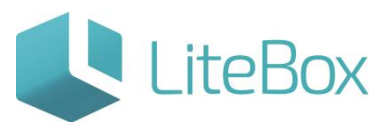

| Поиск контраг | ента         | ×  |
|---------------|--------------|----|
|               | маг Иска     | ть |
|               | Наименование |    |
| Магазин №1    |              |    |
| Магазин №2    |              |    |
| Магазин №3    |              |    |
| Магазин №4    |              |    |
|               |              |    |

Если в списке нет нужного магазина см. инструкцию «Настройка системы»: подсистема «Настройка системы» → вкладка «Подразделения» → добавить новое подразделение (магазин) вашей организации нажав кнопку «Добавить» → заполнить поля и обязательно выбрать в поле «Ассортимент. Копировать с подразделения» = магазин, у которого будет скопирована матрица товаров → нажать «Сохранить».

2. Добавление товаров во вновь созданный документ.

Выделите строку с документом и выберите вкладку «Ассортимент магазина» в табличной части документа и в фильтре товаров выставьте параметры отбора (при необходимости). Нажмите кнопку «Выполнить» (заполнится вкладка «Ассортимент магазина» товарами, соответствующими настройкам фильтра товара).

| Фильтр товаров                      |              |                  |                                                                                      | Количес       | тво пози<br>мент ма | ций:<br>газина |              |              |         |        |
|-------------------------------------|--------------|------------------|--------------------------------------------------------------------------------------|---------------|---------------------|----------------|--------------|--------------|---------|--------|
| очищать таблицу                     |              | Статус<br>товара | Наименование товара                                                                  | Код<br>товара | Ед.<br>ИЗМ.         | мпо            | Цена закупки | Цена продажи | Остаток | Кол-во |
| ⊿ активные товары ☐ Товары родители |              | Активный         | Вино Кагор крас п/сл 0,75 10-12% ст/бут 1/12<br>(Болгария, ЗАО "Винимпорт")          | 10798         | шт                  | 1.000          | 150.0000     | 172.50       | 0.000   |        |
| роизвольный поиск                   |              | Активный         | Вино Кагор Храмовый стол крас слад 0,75 13-<br>15%ст/бут 1/12 (Краснод край ООО "Дол | 10804         | шт                  | 1.000          | 250.0000     | 287.50       | 0.000   |        |
| ежим отбора                         | $\checkmark$ | Активный         | Виски Чивас Ригал 12 лет 0,7 40% п/у ст/бут<br>1/12 (Шатландия)                      | 12060         | ur                  | 1.000          | 200.0000     | 230.00       | 0.000   |        |
| по группе / ассортименту пос  уппа  | V            | Активный         | Виски шотл купаж Эмбасси Клаб 3г 0,7 40% мет/<br>туба ст/бут 1/12 (Соединенное Корол | 12067         | шт                  | 1.000          | 350.0000     | 402.50       | 0.000   | (      |
| Все группы 🗸                        | V            | Активный         | Виски шотл купаж Эмбасси Клаб 3г 0,7 40% ст/<br>бут 1/12 (Соединенное Королевство, 3 | 12068         | шт                  | 1,000          | 450.0000     | 517.50       | 0.000   |        |
| лкоторг                             | 4            | Активный         | Виски шотландский купажированный Катти<br>Сарк 0,7 п/у+2 ст 40% ст/бут 1/6 (Великоб  | 12077         | шт                  | 1.000          | 400.0000     | 460.00       | 0.000   |        |
| косортимент поставщика<br>Выбрать ✓ |              |                  |                                                                                      |               |                     |                |              |              |         |        |

Отметьте флажками необходимый товар и в меню «Сохранить» выберите необходимую команду сохранения: в новый документ / в текущий документ.

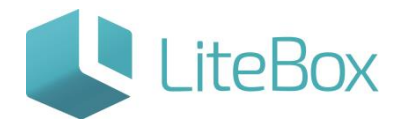

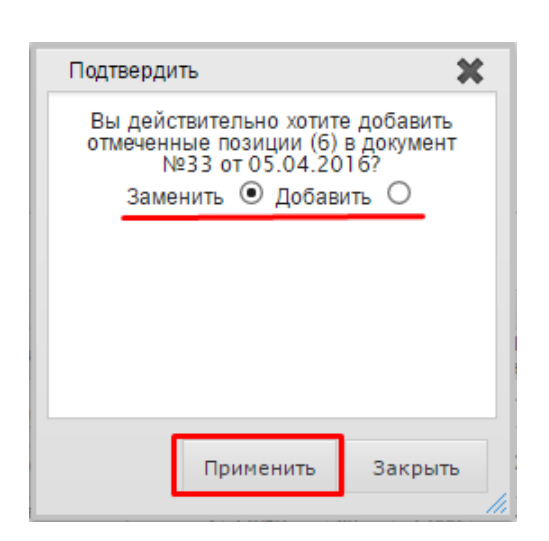

После сохранения выбранные товары попадут на вкладку «Товары в документе».

Для изменения количества товара, необходимо нажать кнопку «Изменить» во вкладке «Товары в документе».

| 🖺 Работа с позициями · 🛛 📓 Печать · 🔚 Сохранить ·                                | Сумма закупочная: 150.00Сумма розничная:<br>Количество позиций: 6 |          |                    |          |            |           |  |  |
|----------------------------------------------------------------------------------|-------------------------------------------------------------------|----------|--------------------|----------|------------|-----------|--|--|
| Товары в документе                                                               |                                                                   |          |                    |          |            |           |  |  |
| Наименование                                                                     | Код                                                               | Ед. изм. | Учетный<br>остаток | Цена     | Количество | Стоимость |  |  |
| Вино Кагор крас п/сл 0,75 10-12% ст/бут 1/12 (Болгария,ЗАО "Винимпорт")          | 10798                                                             | шт       | 0.000              | 150.0000 | 1.000      | 150.00    |  |  |
| Ино Кагор Храмовый стол крас слад 0,75 13-15%ст/бут 1/12 (Краснод край ООО "Дол  | 10804                                                             |          | 0.000              | 0.0000   | 1.000      |           |  |  |
| Виски Чивас Ригал 12 лет 0,7 40% п/у ст/бут 1/12 (Шотландия)                     | 12060                                                             | шт       | 0.000              | 0.0000   | 1.000      | 0.00      |  |  |
| Виски шотл купаж Эмбасси Клаб 3r 0,7 40% мет/туба ст/бут 1/12 (Соединенное Корол | 12067                                                             | шт       | 0.000              | 0.0000   | 1.000      | 0.00      |  |  |
| Виски шотл купаж Эмбасси Клаб 3г 0,7 40% ст/бут 1/12 (Соединенное Королевство, 3 | 12068                                                             | шт       | 0.000              | 0.0000   | 1.000      | 0.00      |  |  |
| Виски шотландский купажированный Катти Сарк 0,7 n/y+2 ст 40% ст/бут 1/6 (Великоб | 12077                                                             | шт       | 0.000              | 0.0000   | 1.000      | 0.00      |  |  |

В появившемся окне списания установите период поиска приходов товара.

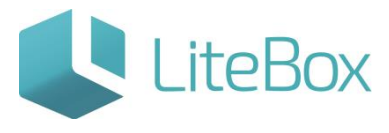

|          | Приходы с 01.03.20         | 16 no 06.04                           | .201б 🔍 Найти      |        | Вино К | агор Храм<br>(Крас | овый стол крас<br>снод край ООО | : слад 0,75 13-15<br>"Дол (Код: 1080- | 5%ст/бут 1/1<br>4) |
|----------|----------------------------|---------------------------------------|--------------------|--------|--------|--------------------|---------------------------------|---------------------------------------|--------------------|
| Дата     | Цена                       | Кол-во                                | Доступно           | Расход | Дата   | Цена               | Кол-во                          | Доступно                              | Расход             |
| .04.2016 | 250.0000                   | 3.000                                 | 3.000              | 0.000  |        |                    | 0                               |                                       |                    |
| 1        |                            |                                       |                    |        |        |                    |                                 |                                       |                    |
|          |                            |                                       |                    |        |        |                    |                                 |                                       |                    |
|          |                            |                                       |                    |        |        |                    |                                 |                                       |                    |
|          |                            |                                       |                    |        |        |                    |                                 |                                       |                    |
|          |                            |                                       |                    |        |        |                    |                                 |                                       |                    |
|          |                            |                                       |                    |        |        |                    |                                 |                                       |                    |
|          |                            |                                       |                    |        |        |                    |                                 |                                       |                    |
|          |                            |                                       |                    |        |        |                    |                                 |                                       |                    |
|          |                            |                                       |                    |        |        |                    |                                 |                                       |                    |
|          |                            |                                       |                    |        |        |                    |                                 |                                       |                    |
|          |                            |                                       |                    |        |        |                    |                                 |                                       |                    |
|          |                            |                                       |                    |        |        |                    |                                 |                                       |                    |
|          |                            |                                       |                    |        |        |                    |                                 |                                       |                    |
|          |                            |                                       |                    |        |        |                    |                                 |                                       |                    |
|          |                            |                                       |                    |        |        |                    |                                 |                                       |                    |
|          | Док                        | умент приход                          | a                  |        |        |                    | Документ                        | прихода                               |                    |
| IK       | Док                        | умент приход<br>От ког                | а<br>о Номер       | Статус | ШК     | Тип                | Документ<br>От кого             | прихода<br>Номер                      | Статус             |
| К        | Док<br>Тип<br>зентаризация | сумент приход<br>От ког<br>Магазин №1 | а<br>о Номер<br>36 | Статус | ШК     | Тип                | Документ<br>От кого             | прихода<br>Номер                      | Статус             |
| К        | Док<br>Тип<br>вентаризация | умент приход<br>От ког<br>Магазин №1  | а<br>о Номер<br>36 | Статус | ШК     | Тип                | Документ<br>От кого             | прихода<br>Номер                      | Статус             |
| К        | Док<br>Тип<br>зентаризация | сумент приход<br>От ког<br>Магазин №1 | а<br>о Номер<br>36 | Статус | ШК     | Тип                | Документ<br>От кого             | прихода<br>Номер                      | Статус             |

Выберите нужный приход (приход, с которого будет списан товар), дважды на него щелкнув. В правой части окна введите количество товара, подлежащее списанию, и нажмите на кнопку «Закрыть».

| Дата<br>36.04.2016<br>1 | Цена<br>250.0000 | Кол-во<br>0 3.000         | Доступно<br>3.000 | Расход<br>0.000 | Дата<br>06.04.2016           | Цена       | Кол-во      | Доступно                | Dacyon | 10     |
|-------------------------|------------------|---------------------------|-------------------|-----------------|------------------------------|------------|-------------|-------------------------|--------|--------|
| 16.04.2016<br>1         | 250,0000         | 0 3.000                   | 3,000             | 0.000           | 06.04.2016                   | 6 250 0000 | STRUCTURE I |                         | Расход | 9      |
| 1                       |                  |                           |                   |                 | Instal California California | e          | 3.000       | 3.000                   |        | 1      |
|                         |                  |                           |                   |                 | 1                            |            | 0           |                         | 1.000  |        |
|                         |                  |                           |                   |                 |                              |            |             |                         |        |        |
|                         | Док              | жумент прихода            |                   |                 |                              |            | Доку        | мент прихода            |        |        |
| ШК                      | Док              | жумент прихода<br>От кого | Номер             | Статус          | шк                           | Тип        | Доку        | мент прихода<br>От кого | Номер  | Статус |

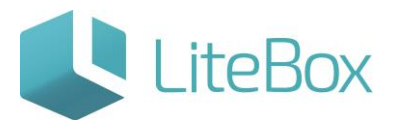

У созданного документа статус - «Формируемый».

3. Проведение документов внутреннего перемещения (Расход) и отправка его в ЕГАИС.

Документу присвойте статус «Сформированный», для этого нажмите кнопку «Поднять статус»

|                                                                                                    |                                                                                                    |                                                                                                    |                                        |             |                                                                                          |                                                      | -                                                                |                                                                           |                                                          |                                                                      |
|----------------------------------------------------------------------------------------------------|----------------------------------------------------------------------------------------------------|----------------------------------------------------------------------------------------------------|----------------------------------------|-------------|------------------------------------------------------------------------------------------|------------------------------------------------------|------------------------------------------------------------------|---------------------------------------------------------------------------|----------------------------------------------------------|----------------------------------------------------------------------|
| Фильтр документов                                                                                                    |                                                                                                    |                                                                                                    |                                        |             | Добавить 💌                                                                               | Поднять с                                            | татус -                                                          | Печать                                                                    | История                                                  | 🤹 Обно                                                               |
| ONDICIDE LEDIS                                                                                                    |                                                                                                    |                                                                                                    |                                        |             | Документ                                                                                 | nu                                                   | _                                                                |                                                                           |                                                          |                                                                      |
| риод                                                                                                    | шк                                                                                                    | Тип                                                                                                    | Дата                                   | Номер       |                                                                                          | Кому                                                 |                                                                  | Сумма                                                                     | Сумма ст. г                                              | Посл. измене                                                         |
| 31.03.2016 10 06.04.2016                                                                                                    |                                                                                                    |                                                                                                    |                                        |             |                                                                                          |                                                      |                                                                  | роз.                                                                      | зак.                                                     |                                                                      |
| nn                                                                                                    | 033                                                                                                    | Внутреннее перемещение<br>(Раскол)                                                                                                    |                                        |             |                                                                                          |                                                      |                                                                  |                                                                           | 1800.00 🛃 06.                                            |                                                                      |
| гатус<br>Зсе статусы ~<br>омер документа<br>ому                                                                                                    |                                                                                                    |                                                                                                    |                                        |             |                                                                                          |                                                      |                                                                  |                                                                           |                                                          |                                                                      |
| Выполнить<br>Товары в документе А                                                                                                    | ссортимент м                                                                                            | агазина                                                                                                    |                                        |             | 0.000                                                                                    |                                                      | 1900.0                                                           | 00.0000 2020                                                              |                                                          | 2070                                                                 |
| Выполнить<br>Товары в документе А<br>Повары с позициями -                                                                                                    | ссортижент м<br>(Сортижент м)<br>(Сортижент м)                                                          | агазина<br>🔚 Сохранить -                                                                                                    |                                        |             | Сумма закупоч<br>Количество поз                                                          | ная:<br>иций:                                        | 1800.0                                                           | ОСумма розни<br>6                                                         | чная:                                                    | 2070.                                                                |
| Выполнить<br>Товары в документе А<br>Работа с позициями -                                                                                                    | ссортинент м<br>Печать -                                                                                | агазина<br>🔚 Сохранить -                                                                                                    | т                                      | овары в дон | Сумма закулоч<br>Количество поз<br>сументе                                               | ная:<br>иций:                                        | 1800.0                                                           | ОСумма розни<br>6                                                         | мная:                                                    | 2070.                                                                |
| Выполнить<br>Товары в документе А<br>Работа с позициями -                                                                                                    | ссортинент м                                                                                            | агазина<br>🔛 Сохранить -<br>Наименование                                                                                                    | т                                      | овары в дон | Сумма закулоч<br>Количество поз<br>сументе<br>Код                                        | ная:<br>иций:<br>Ед. изм.                            | 1800.0<br>Учетный<br>остаток                                     | ОСумма розни<br>6<br>Цена                                                 | мная:<br>Количество                                      | 2070.                                                                |
| Выполнить Товары в документе А Работа с позициями - Виню Кагор крас п/сл 0,75 10                                                                                                    | ссортинент м<br>) Печать -                                                                              | агазина<br>Сохранить -<br>Наименование<br>12 (Болгария, ЗАО "Винимпорт")                                                                                                    | T                                      | овары в дон | Сумма закулоч<br>Количество поз<br>кументе<br>Код<br>10798                               | ная:<br>иций:<br>Ед. изм.<br>шт                      | 1800.0<br>Учетный<br>остаток<br>0.000                            | ОСумма розни<br>6<br>Цена<br>150.0000                                     | мная:<br>Колимество<br>1.000                             | 2070.<br>Стоимость<br>150.00                                         |
| Выполнить     Товары в документе А     Работа с позициями -     Вино Кагор крас п/сл 0,75 10     Вино Кагор храмовый стол к                                                                                                   | ссортинент м<br>) Печать -<br>0-12% ст/бут 1/<br>рас слад 0,75                                          | агазина<br>Сохранить -<br>Наименование<br>12 (Болгария, 3АО "Винимпорт")<br>13-15%ст/бут 1/12 (Краснод край (                                                                                               | T<br>000 "Дал                          | овары в дон | Сумма закулочі<br>Количество поз<br>сументе<br>Код<br>10798<br>10804                     | ная:<br>мций:<br>Ед. изм.<br>шт<br>шт                | 1800.0<br>Учетный<br>остаток<br>0.000<br>0.000                   | ОСумма розни<br>6<br>Цена<br>150.0000<br>250.0000                         | мная:<br>Количество<br>1.000<br>1.000                    | 2070.<br>Стоимость<br>150.00<br>250.00                               |
| а<br>Товары в документе А<br>Работа с позициями -<br>Вино Кагор крас п/сл 0,75 10<br>Вино Кагор крас п/сл 0,75 10<br>Вино Кагор храмовый стол к<br>Виски Чивас Ригал 12 лет 0,7                                               | ссортинент м<br>) Печать .<br>0-12% ст/бут 1/<br>прас слад 0,75<br>7 40% п/у ст/бу                      | агазина<br>Сохранить -<br>Наименование<br>12 (болгария, 3АО "Винимпорт")<br>13-15%сг/бут 1/12 (Краснод край (<br>т 1/12 (Шогландия)                                                                         | т<br>000 "Дал                          | овары в дон | Сумма закупочі<br>Количество поз<br>сументе<br>Код<br>10794<br>10804<br>12060            | ная:<br>иций:<br>Ед. изм.<br>шт<br>шт<br>шт          | 1800.0<br>Учетный<br>остаток<br>0.000<br>0.000<br>0.000          | ОСумма розни<br>6<br>Цена<br>150.0000<br>250.0000<br>200.0000             | Количество<br>1.000<br>1.000<br>1.000                    | 2070.<br>Стоинность<br>150.00<br>250.00<br>200.00                    |
| Выполнить     Товары в документе     А     Работа с позициями -     Вино Кагор крас п/сл 0,75 10     Вино Кагор храмовый стол к     Виски Чивас Ригал 12 лет 0,     Виски шолл кулаж Эмбасси К                                | ссортимент м<br>Печать -<br>0-12% ст/бут 1/<br>прас слад 0,75<br>7 40% n/у ст/бу<br>(лаб 3г 0,7 40%     | агазина<br>Сохранить -<br>Наименование<br>12 (Болгария, ЗАО "Винимпорт")<br>13-15%ст/бут 1/12 (Краснод край (<br>т 1/12 ( Шотландия)                                                                        | Т<br>000 "Дол<br>ое Корол              | овары в док | Сумма закупочі<br>Количество поз<br>сументе<br>10798<br>10804<br>12060<br>12067          | ная:<br>Ед. изм.<br>шт<br>шт<br>шт<br>шт<br>шт       | 1800.0<br>Учетный<br>остаток<br>0.000<br>0.000<br>0.000<br>0.000 | ОСумма розни<br>6<br>Цена<br>150.0000<br>250.0000<br>350.0000             | Количество<br>1.000<br>1.000<br>1.000<br>1.000           | 2070.<br>Стоимость<br>150.00<br>250.00<br>250.00<br>350.00           |
| Выполнить     Товары в документе     А     Работа с позициями -     Вино Кагор крас п/сл 0,75 10     Вино Кагор Храмовый стол к<br>Вино Кагор Храмовый стол к ор<br>Виски Чивас Ригал 12 лет 0,<br>Виски щотл купаж Эмбасси К | ссортимент м<br>) Печать -<br>) -12% ст/бут 1/<br>пра с глад 0,75<br>7 40% п/у ст/бу<br>(лаб 3г 0,7 40% | агазина<br>Сохранить -<br>Наименование<br>12 (Болгария, ЗАО "Винимпорт")<br>13-15%ст/бут 1/12 (Краснод край (<br>т 1/12 (Шотландия)<br>мет/туба ст/бут 1/12 (Соединенное<br>ст/бут 1/12 (Соединенное Короле | Т<br>000 "Дал<br>ое Карол<br>нество, 3 | овары в док | Сумма закулочі<br>Количество поз<br>кументе<br>10798<br>10804<br>12060<br>12067<br>12068 | ная:<br>Ед. изм.<br>шт<br>шт<br>шт<br>шт<br>шт<br>шт | 1800.0<br>остаток<br>0.000<br>0.000<br>0.000<br>0.000<br>0.000   | ОСумма розни<br>6<br>Цена<br>150.0000<br>250.0000<br>350.0000<br>450.0000 | ччная:<br>Количество<br>1.000<br>1.000<br>1.000<br>1.000 | 2070.<br>Стоимость<br>150.00<br>250.00<br>200.00<br>350.00<br>450.00 |

и в появившемся окне «Подтверждение» нажмите кнопку «Провести»;

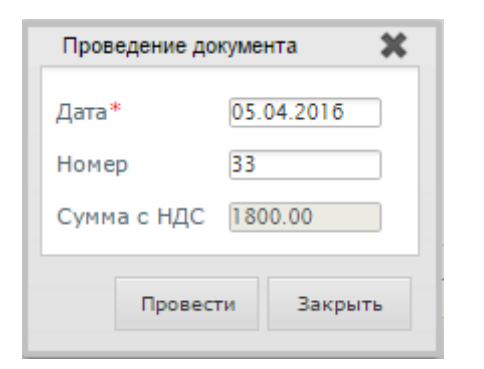

Чтобы отправить сформированный документ с фиксацией в ЕГАИС, следует нажать «Отправить в ЕГАИС».

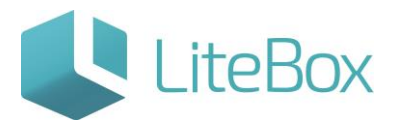

| Фильтр документов<br>оиок по ШК                                                                                                    |                                                                                                    |                                                                                                    |                                   |             | Добавить 🔹                                                             | D To                                                                    | однять ст                           | атус 🥇                                                                    | 🔊 Печать                                                                  | на История                                              | 🧐 Обн                                                     |
|----------------------------------------------------------------------------------------------------|----------------------------------------------------------------------------------------------------|----------------------------------------------------------------------------------------------------|-----------------------------------|-------------|------------------------------------------------------------------------|-------------------------------------------------------------------------|-------------------------------------|---------------------------------------------------------------------------|---------------------------------------------------------------------------|---------------------------------------------------------|-----------------------------------------------------------|
|                                                                                                    |                                                                                                    |                                                                                                    |                                   |             | Доку                                                                   | м Пониз                                                                 | ить стату                           | c                                                                         |                                                                           |                                                         |                                                           |
| ериод                                                                                                    | шк                                                                                                    | Тип                                                                                                    | Дата                              | Номер       |                                                                        | Отпра                                                                   | вить в ЕІ                           | ГАИС                                                                      | Сумма                                                                     | Сумма ст. Г                                             | Тосл. измен                                               |
| 31.03.2016 no 06.04.2016                                                                                                    | 033 🌯                                                                                                    | нутреннее перемещение                                                                                                    |                                   |             |                                                                        |                                                                         |                                     |                                                                           | 2070.00                                                                   | 1800.00 🔰 06.0                                          |                                                           |
| нутреннее перемещение (Рі 🗸                                                                                                    |                                                                                                    | icut)                                                                                                    |                                   |             |                                                                        |                                                                         |                                     |                                                                           |                                                                           |                                                         |                                                           |
| atyc                                                                                                    |                                                                                                    |                                                                                                    |                                   |             |                                                                        |                                                                         |                                     |                                                                           |                                                                           |                                                         |                                                           |
| ce crarycu V                                                                                                    |                                                                                                    |                                                                                                    |                                   |             |                                                                        |                                                                         |                                     |                                                                           |                                                                           |                                                         |                                                           |
|                                                                                                    |                                                                                                    |                                                                                                    |                                   |             |                                                                        |                                                                         |                                     |                                                                           |                                                                           |                                                         |                                                           |
|                                                                                                    |                                                                                                    |                                                                                                    |                                   |             |                                                                        |                                                                         |                                     |                                                                           |                                                                           |                                                         |                                                           |
| My                                                                                                    |                                                                                                    |                                                                                                    |                                   |             |                                                                        |                                                                         |                                     |                                                                           |                                                                           |                                                         |                                                           |
| My 🛃                                                                                                    |                                                                                                    |                                                                                                    |                                   |             |                                                                        |                                                                         |                                     |                                                                           |                                                                           |                                                         |                                                           |
| 2MY                                                                                                    |                                                                                                    |                                                                                                    |                                   |             |                                                                        |                                                                         |                                     |                                                                           |                                                                           |                                                         |                                                           |
| му<br>Выполнить                                                                                                    |                                                                                                    |                                                                                                    |                                   |             |                                                                        |                                                                         |                                     |                                                                           |                                                                           |                                                         |                                                           |
| му<br>Выполнить                                                                                                    |                                                                                                    |                                                                                                    |                                   |             |                                                                        |                                                                         |                                     |                                                                           |                                                                           |                                                         |                                                           |
| му<br>Балолнить                                                                                                    |                                                                                                    |                                                                                                    |                                   |             |                                                                        |                                                                         |                                     |                                                                           |                                                                           |                                                         |                                                           |
| ау<br>Выполнить<br>Товары в документе Ассор                                                                                                    | ртимент магазия                                                                                                    | на                                                                                                    |                                   |             |                                                                        |                                                                         |                                     |                                                                           |                                                                           |                                                         |                                                           |
| му<br>Выполнить<br>Товары в документе Ассор                                                                                                    | ртимент магазии                                                                                                    | на<br>Сохранить -                                                                                                    |                                   |             | Сумма зак                                                              | улочная:                                                                |                                     | 1800.0                                                                    | ОСумма розни                                                              | иная:                                                   | 2070                                                      |
| му Выполнить Выполнить Ассор<br>Товары в документе Ассор<br>П Работа с позициями - Д                                                                                                    | отимент магазии<br>Печать + 🔚                                                                                                    | на<br>Сохранить -                                                                                                    |                                   |             | Сумма зак<br>Количестви                                                | упочная:<br>о позиций                                                   | h:                                  | 1800.0                                                                    | 0Сумма розни<br>6                                                         | иная:                                                   | 2070                                                      |
| му 🔊 🖾 Выполнить Сасор<br>Товары в документе Сасор<br>С Работа с позициями - 🔊                                                                                                    | ртимент магазия<br>Печать + 🔚                                                                                                    | на<br>Сохранить -                                                                                                    | 1                                 | Говары в до | Сумма зак<br>Количестви<br>кументе                                     | упочная:<br>о позиций                                                   |                                     | 1800.0                                                                    | ОСумма розни<br>6                                                         | чная:                                                   | 2070                                                      |
| му 🔊 🖾 Выполнить 🖾 Товары в документе 🛛 Ассор                                                                                                    | ртимент магазии<br>Печать + 🔚                                                                                                    | на<br>Сохранить -<br>Наименование                                                                                                    |                                   | бары в до   | Сумма зак<br>Количестви<br>кументе                                     | упочная:<br>о позиций<br>Код Ед                                         | а, изи.                             | 1800.0<br>Учетный<br>остаток                                              | 0Сумма розни<br>6<br>Цема                                                 | иная:<br>Количество                                     | 207                                                       |
| му Выполнить Ассор Товары в документе Ассор Работа с позициями - До Вино Кагор крас п/сл 0,75 10-123                                                                                                    | ртимент магазии<br>Печать - 📻<br>5 ст/бут 1/12 (Бо)                                                                                     | на<br>Сохранить<br>Наименование<br>пгария, ЗАО "Винимпорт")                                                                                                    | 1                                 | бовары в до | Сумма зак<br>Количестви<br>кументе<br>10                               | упочная:<br>опозиций<br>Код Ед<br>798 шт                                | 1:<br>g, 24314,                     | 1800.0<br>Учетный<br>остаток<br>0.000                                     | 0Сумма розни<br>6<br>Цена<br>150.0000                                     | мная:<br>Количество<br>1.000                            | 2070<br>Стоимост<br>150.0                                 |
| му<br>Выполнить<br>Товары в документе<br>Работа с позициями - До<br>Вино Кагор крас п/сл 0,75 10-124<br>Вино Кагор храмовый стол крас                                                                                                    | ртимент нагазии<br>Печать - 📷<br>% ст/бут 1/12 (Бол<br>слад 0,75 13-15%                                                                 | на<br>Сохранить<br>Наименование<br>пгария, 340 "Винимпорт")<br>ст/бут 1/12 (Краснод храй                                                                            | 000 "Дол                          | Говары в до | Сумма зак<br>Количестви<br>кументе<br>100<br>100                       | упочная:<br>о позиций<br>Код Ед<br>798 шт<br>804 шт                     | 1:<br>4. M3M.<br>7                  | 1800.0<br>Учетный<br>остаток<br>0.000<br>0.000                            | ОСумма розни<br>6<br>Цена<br>150.0000<br>250.0000                         | мная:<br>Количество<br>1.000<br>1.000                   | 2071<br>Стоимос<br>150.0<br>250.0                         |
| му<br>Выполнить<br>Товары в документе<br>Работа с позициями - До<br>Вино Кагор крас п/сл 0,75 10-129<br>Вино Кагор крас п/сл 0,75 10-129<br>Вино Кагор храмовый стол крас<br>Виски Чивас Ригал 12 лет 0,7 400                                                                           | ртимент нагазин<br>Печать - 🔚<br>% ст/бут 1/12 (Бол<br>слад 0,75 13-15%<br>% л/у ст/бут 1/12                                            | на<br>Сохранить -<br>Наименование<br>пгария, ЗАО "Винимпорт")<br>стбут 1/12 (Краснод край<br>(Шотландия)                                                            | 000 "Дол                          | Говары в до | Сумма зак;<br>Количестви<br>кументе<br>100<br>100<br>121               | упочная:<br>о позиций<br>Код Ед<br>798 шт<br>804 шт<br>060 шт           | 15<br>Q. M3M.<br>T                  | 1600.0<br>Учетный<br>остаток<br>0.000<br>0.000<br>0.000                   | ОСумма розни<br>6<br>Цена<br>150.0000<br>250.0000<br>200.0000             | мная:<br>Количество<br>1.000<br>1.000<br>1.000          | 2074<br>Стоимос<br>150.0<br>250.0<br>200.0                |
| му<br>Выполнить<br>Товары в документе Ассор<br>Работа с позициями - @<br>Вино Кагор крас п/сл 0,75 10-124<br>Вино Кагор храмовый стол крас<br>Виски Чивас Ригал 12 лет 0,7 40%<br>Виски Чивас Ригал 12 лет 0,7 40%                                                                      | Печать + 📄<br>6 ст/бут 1/12 (Бол<br>слад 0,75 13-15%<br>и/у ст/бут 1/12<br>3г 0,7 40% мет/ту                                            | на<br>Сохранить -<br>Наименование<br>пгария, ЗАО "Винимпорт")<br>ст/бут 1/12 (Краснод край<br>(Шотландия)<br>гба. ст/бут 1/12 (Соединени                            | 000 "Дол<br>ое Корол              | Говары в до | Сумма зак<br>Количесты<br>кументе<br>100<br>100<br>120<br>120<br>120   | упочная:<br>о позиций<br>Код Ед<br>798 шт<br>804 шт<br>060 шт<br>067 шт | 45<br>Q. M3M.<br>T<br>T<br>T        | 1800.0<br>Учетный<br>остаток<br>0.000<br>0.000<br>0.000                   | ОСумма розни<br>6<br>Цена<br>150.0000<br>250.0000<br>200.0000<br>350.0000 | Количество<br>1.000<br>1.000<br>1.000<br>1.000          | 2074<br>Стоимос<br>150.0<br>200.0<br>350.0<br>350.0       |
| му<br>Выполнить<br>Товары в документе Ассор<br>Работа с позициями - Э<br>Вино Кагор крас п/сл 0,75 10-128<br>Вино Кагор крас п/сл 0,75 10-128<br>Вино Кагор крас п/сл 0,75 10-128<br>Виски Чивас Ригал 12 лет 0,7 408<br>Виски щотл купаж Эмбасси Клаб<br>Виски щотл купаж Эмбасси Клаб | ртимент магазии<br>Печать - 📄<br>% ст/бут 1/12 (бол<br>слад 0,75 13-15%<br>% п/у ст/бут 1/12<br>3г 0,7 40% мет/ту<br>3г 0,7 40% кет/бут | на<br>Сохранить -<br>Наименование<br>пгария, ЗАО "Винимпорт")<br>ст/бут 1/12 (Краснод край<br>(Шотландия)<br>гба ст/бут 1/12 (Соединени<br>1/12 (Соединенное Короло | 000 "Дол<br>ое Корол<br>гество, 3 | Говары в до | Сумма зак;<br>Количестви<br>кументе<br>100<br>100<br>122<br>124<br>124 | упочная:<br>код Ед<br>798 шт<br>804 шт<br>060 шт<br>067 шт              | às<br>д. 243844<br>г<br>г<br>г<br>г | 1800.0<br>Учетный<br>остаток<br>0.000<br>0.000<br>0.000<br>0.000<br>0.000 | ОСумма розни<br>6<br>Цена<br>150.0000<br>250.0000<br>350.0000<br>450.0000 | Количество<br>1.000<br>1.000<br>1.000<br>1.000<br>1.000 | 2074<br>Стоимос<br>150.(<br>250.<br>350.<br>350.<br>450.( |

4. Приемка товара, поступившего с документом внутреннего перемещения (Приход).

После проведения Магазином-отправителем документа Внутреннего перемещения (Расход) и отправки его в ЕГАИС, в Магазин-получатель поступает документ «Внутреннего перемещения (Приход)» со статусом «Отправленный». Подсистема «Управление магазином» - вкладка «Запасы».

| Поставка                                                                                                    |                                                                                                    |                                                                                                    |            |            |                                  |                                                  |                                                                          | Cepet                                                                           | рянникова В                         | катерина                                      | THETHORE .                                                       |                                                  |
|----------------------------------------------------------------------------------------------------|----------------------------------------------------------------------------------------------------|----------------------------------------------------------------------------------------------------|------------|------------|----------------------------------|--------------------------------------------------|--------------------------------------------------------------------------|---------------------------------------------------------------------------------|-------------------------------------|-----------------------------------------------|------------------------------------------------------------------|--------------------------------------------------|
|                                                                                                    | Запасы                                                                                                    | 🖩 Касса 💮 Архо                                                                                                    | m 🖾 0      | правочники | >>                               |                                                  |                                                                          |                                                                                 | 1D 1694                             | An                                            | рели, 2016 г.                                                    |                                                  |
| Фильтр документов<br>нок по ШК                                                                                                    |                                                                                                    |                                                                                                    |            |            |                                  |                                                  | Добавить                                                                 | Поднять ст                                                                      | атус 🔹                              | Печать                                        | Истори                                                           | я 😚 Обно                                         |
|                                                                                                    |                                                                                                    |                                                                                                    |            |            | Докуме                           | enthi                                            |                                                                          |                                                                                 |                                     |                                               |                                                                  |                                                  |
| дома                                                                                                    | шк                                                                                                    | Twn                                                                                                    | Дата       | Номер      |                                  | OT K                                             | oro                                                                      |                                                                                 | Сунна роз.                          | Сумма зак.                                    | CY. F                                                            | осл. изменения                                   |
| 01.04.2016 #0 08.04.2016                                                                                                    | 037 🔍 Beysp                                                                                                    | еннее перемящение (Приход)                                                                                                    | 05.54.2016 | 13         | Marazens Nr1                     |                                                  |                                                                          |                                                                                 | 8.00                                | 1807.00                                       | 07.04.1                                                          | 6 05:49:17                                       |
| утреннее перемещение (П ~)                                                                                                    |                                                                                                    |                                                                                                    |            |            |                                  |                                                  |                                                                          |                                                                                 |                                     |                                               |                                                                  |                                                  |
| е статусы                                                                                                    |                                                                                                    |                                                                                                    |            |            |                                  |                                                  |                                                                          |                                                                                 |                                     |                                               |                                                                  |                                                  |
| гер дохумента                                                                                                    |                                                                                                    |                                                                                                    |            |            |                                  |                                                  |                                                                          |                                                                                 |                                     |                                               |                                                                  |                                                  |
|                                                                                                    |                                                                                                    |                                                                                                    |            |            |                                  |                                                  |                                                                          |                                                                                 |                                     |                                               |                                                                  |                                                  |
| KOTD                                                                                                    |                                                                                                    |                                                                                                    |            |            |                                  |                                                  |                                                                          |                                                                                 |                                     |                                               |                                                                  |                                                  |
| 5.5                                                                                                    |                                                                                                    |                                                                                                    |            |            |                                  |                                                  |                                                                          |                                                                                 |                                     |                                               |                                                                  |                                                  |
| Discourse in the second                                                                                                    |                                                                                                    |                                                                                                    |            |            |                                  |                                                  |                                                                          |                                                                                 |                                     |                                               |                                                                  |                                                  |
|                                                                                                    |                                                                                                    |                                                                                                    |            |            |                                  |                                                  |                                                                          |                                                                                 |                                     |                                               |                                                                  |                                                  |
|                                                                                                    |                                                                                                    |                                                                                                    |            |            |                                  |                                                  |                                                                          |                                                                                 |                                     |                                               |                                                                  |                                                  |
| Toppoly a sourcesta                                                                                                    | and the second                                                                                                    |                                                                                                    |            |            |                                  |                                                  |                                                                          |                                                                                 |                                     |                                               |                                                                  |                                                  |
| iveapere gokynenie - Poopri                                                                                                    | micht mai eanna                                                                                                    |                                                                                                    |            |            |                                  |                                                  |                                                                          |                                                                                 |                                     |                                               |                                                                  |                                                  |
|                                                                                                    | ечать - 🔚 Сохран                                                                                                    |                                                                                                    |            |            |                                  |                                                  |                                                                          |                                                                                 |                                     |                                               |                                                                  |                                                  |
| П Работа с позициями - 🔊 П                                                                                                    |                                                                                                    | WITH -                                                                                                    |            |            |                                  |                                                  | Сумна зак                                                                | почная:                                                                         | 10                                  | 100.00Cymma i                                 | розничная:                                                       |                                                  |
| 👔 Работа с позициями - 📓 П                                                                                                    |                                                                                                    | ить -                                                                                                    |            |            |                                  |                                                  | Сумна зак<br>Количестви                                                  | กระหลด:<br>กระแบด์:                                                             | 10                                  | 100.00Сунма (<br>б                            | розничная:                                                       |                                                  |
| 🗋 Работа с позициями — 📓 П                                                                                                    |                                                                                                    | SITE -                                                                                                    |            | ,          | овары в документе                |                                                  | Сумна зак<br>Количестви                                                  | กองหลุด:<br>กอรหนุณจี่:                                                         | 10                                  | 100.00Сунма ј<br>б                            | розничная:                                                       |                                                  |
| 🖹 Работа с позицияни - 📓 П                                                                                                    |                                                                                                    | нить -                                                                                                    |            | ,          | овары в документе                | Кад                                              | Сумна зак<br>Количество<br>Ед. изн.                                      | почная:<br>позиций:<br>Цена                                                     | Отправлен                           | 100.00Сунма ј<br>6 Пр                         | розничная:                                                       | Сумна                                            |
| Работа с позицияния — П П Винир Катор ирод: п/сл 6,75 10-128                                                                                                    | ст/бут 1/12 (Болгария,                                                                                                    | нить -<br>Наименование<br>1АО Чининиери")                                                                                        |            | ,          | овары в документе                | Кад .                                            | Сумна зак<br>Количестви<br>Ед. иан.                                      | почная:<br>позиций:<br>Цена<br>(50,000)                                         | 16<br>Отправлен                     | 100.00Сунма ј<br>6<br>о Пр                    | розничная:<br>инято<br>ссоо                                      | Сумна                                            |
| Работа с позицияни · · · · · · · · · · · · · · · · · · ·                                                                                                    | ст/бут 1/12 (Болгария,<br>лад 0,75 13-15%ст/бут                                                                                  | нть -<br>Наименование<br>340 "Энинкорт")<br>//12 (Краснад край ООО "Дол                                                          |            | ,          | овары в документе                | Код<br>107411<br>10804                           | Сумна заку<br>Количество<br>Ед. иан.                                     | почная:<br>позиций:<br>Цена<br>150.0000                                         | 10<br>Отправлен<br>1<br>1           | 100.00Сунма ј<br>б<br>о Пр<br>000             | розничная:<br>инято<br>0.000<br>0.000                            | Сумна<br>150.0<br>250.0                          |
| Работа с позицияни - 🔊 П<br>Реник Кагор прас п/сл 0,72-10-123<br>Виню Кагор Храмовий стол крас с<br>Висон Чивас Ригал 12 лет 0,7 406                            | ст/бут 1/12 (Болгарна<br>лад 0,75 13-15%ст/бут<br>л/у ст/бут 1/12 ( Шотл                                                         | Наименование<br>ЗАО "Яничикорт")<br>1/12 (Краснод край ООО "Дол<br>видил)                                                        |            | 7          | овары в документе<br>1<br>1<br>1 | Код.<br>1077-11<br>1080-1<br>12060               | Сумна заку<br>Количестви<br>Ед. изн.<br>шт<br>шт                         | почная:<br>позиций:<br>Цена<br>150.0000<br>250.0000                             | 10<br>Отправлен<br>1<br>1<br>1      | 100.00Сунжа ј<br>6 Пр<br>000<br>.000          | розничная :<br>инято<br>0.000<br>0.000                           | Сумна<br>130.0<br>250.0<br>200.0                 |
| Работа с познанни П<br>Внил Катор крас п/сл 0,75 10-123<br>Внил Катор крас п/сл 0,75 10-124<br>Внил Катор Храмевый стол кра с<br>Внсли или тупка Зибасси Кил5 3 | ст/бут 1/12 (Бонтария,<br>лад 0,75 13-15%ст/бут<br>п/у ст/бут 1/12 ( Шотл<br>ir 0,7 40% мет/туба ст/б                            | Нанкенование<br>Нанкенование<br>(АО "Энниклору")<br>//12 (Краснод край ООО "Дол<br>тидия)<br>ул //12 (Соединенное Корол          |            | 3          | овары в докуненте                | Код<br>107011<br>10804<br>12060<br>12067         | Сумна заку<br>Количестви<br>Ед. изн.<br>шт<br>шт<br>шт<br>шт             | почная:<br>позиций:<br>Цена<br>150.0000<br>250.0000<br>200.0000<br>350.0000     | 16<br>Отправлен<br>1<br>1<br>1<br>1 | 00.00Сунма ј<br>6 Пр<br>000<br>.000<br>.000   | розничная;<br>инято<br>0.000<br>0.000<br>0.000                   | Сунна<br>190.0<br>250.0<br>200.0<br>350.0        |
| Работа с познцияни      П                                                                                                    | ст/бут 1/12 (Болгарня)<br>лад 0,75 13-15%сг/бут<br>л/у ст/бут 1/12 (Шотл<br>ir 0,7 40% мег/туба ст/б<br>г. 0,7 40% ст/бут 1/12 ( | Наименование<br>340 "Винингорт")<br>1/12 (Краснод край ООО "Дол<br>видия)<br>ут 1/12 (Совдиненов Корол<br>одиненов Королестов, 3 |            | 3          | овары в документе                | Код<br>10791<br>10804<br>12060<br>12067<br>12068 | Сумна заку<br>Количестви<br>Ед. изн.<br>шт<br>шт<br>шт<br>шт<br>шт<br>шт | почная:<br>позиций:<br>150.0000<br>250.0000<br>200.0000<br>350.0000<br>450.0000 | 10<br>Отправлен<br>1<br>1<br>1<br>1 | 00.00Сунма (<br>6<br>000<br>000<br>000<br>000 | розничная:<br>инято<br>0.000<br>0.000<br>0.000<br>0.000<br>0.000 | Сумна<br>1900<br>250.0<br>2000<br>350.0<br>450.0 |

Магазин-получатель должен либо принять товарно-транспортную накладну, либо отклонить.

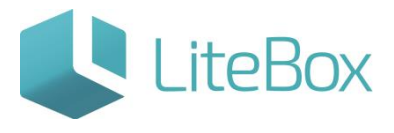

В случае если магазин-получатель принимает накладную, товарные позиции отразятся в остатках и статус документа у магазина-отправителя изменится на «Акт принят в ЕГАИС», цвет индикатора – зеленый.

В случае если магазин-получатель отклоняет накладную, товарные позиции остаются на балансе магазина отправителя, цвет индикатора красный.

| Фильтр документов<br>Бикок по ШК |             |                                  |            |       | 👷 Добавить 💌 👘 Поднять стат | /c 🔹 🚊 Пе | ечать 😁 История | 😤 Обнови         |
|----------------------------------|-------------|----------------------------------|------------|-------|-----------------------------|-----------|-----------------|------------------|
| ]                                |             |                                  |            |       | Документы                   |           |                 |                  |
| ернод                            | шк          | Тип                              | Дата       | Номер | Кому                        | Сумма     | Сумма Ст. Г     | юсл. изменения   |
| c 01.02.2016 no 07.04.2016       | 08          | Внутренное (теремещение (Раскод) |            |       | Наринанска 75               | 0.00      | 0.00 🀜 03.0     |                  |
| Внутреннее перемещение (F 🔻      | 019         | Внутреннее перемещение (Расход)  | 07.03.2016 | 19    | Нариманова 75               | 0.00      | 0.00 200 07.0   | 3.16 18:48:25    |
| татус                            | Q18         | Внутреннее перемещение (Расход)  | 07.03.2016 | 18    | Нариманова 75               | 115.00    | 200.00 100.0    | 3.16 17:01:58    |
| Все статусы 💌                    | 037         | Внутреннее перемещение (Расход)  | 09.03.2016 | 37    | Нариманова 75               | 0.00      | 0.00            | 13.16 09:28:16   |
| омер документа                   | 025         | Внутреннее перемещение (Расход)  | 09.03.2016 | 25    | Нариманова 75               | 0.00      | 0.00 🔰 09.0     | 3.16 07:40:02    |
| 0444                             | 078         | Внутреннее перемещение (Раскод)  | 11.03.2016 | 78    | Нариманова 75               | 115.00    | 100.00 11.0     | 3.16 14:44:22    |
| 8.1                              | 0105        | Внутреннее перемещение (Расход)  | 16.03.2016 | 105   | Нарчманова 75               | 720.00    | 500.0           |                  |
|                                  |             |                                  |            |       |                             |           | Compassient     | about AND Openan |
| Выполнить                        |             |                                  |            |       |                             |           |                 |                  |
|                                  |             |                                  |            |       |                             |           |                 |                  |
| Товары в документе               | оптимент на | (23)(H2)                         |            |       |                             |           |                 |                  |

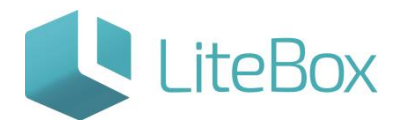

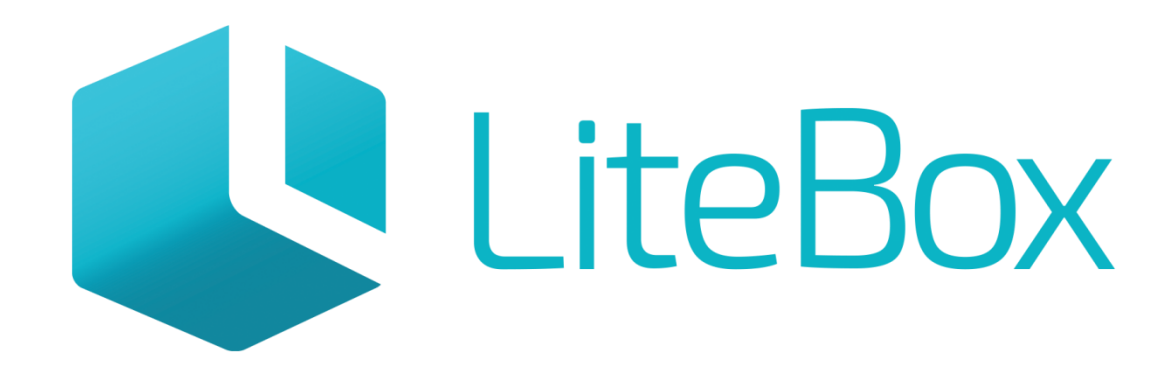

## Управляй магазином легко!